# Ⅳ. スマートフォン

iPhoneやAndroidのスマートフォン用に最適化された専用サイトから投票を申込む方式です。

## 1. ログイン方法

JRAのホームページより、下記のボタンをクリックするか、URLを直接入力するかで、

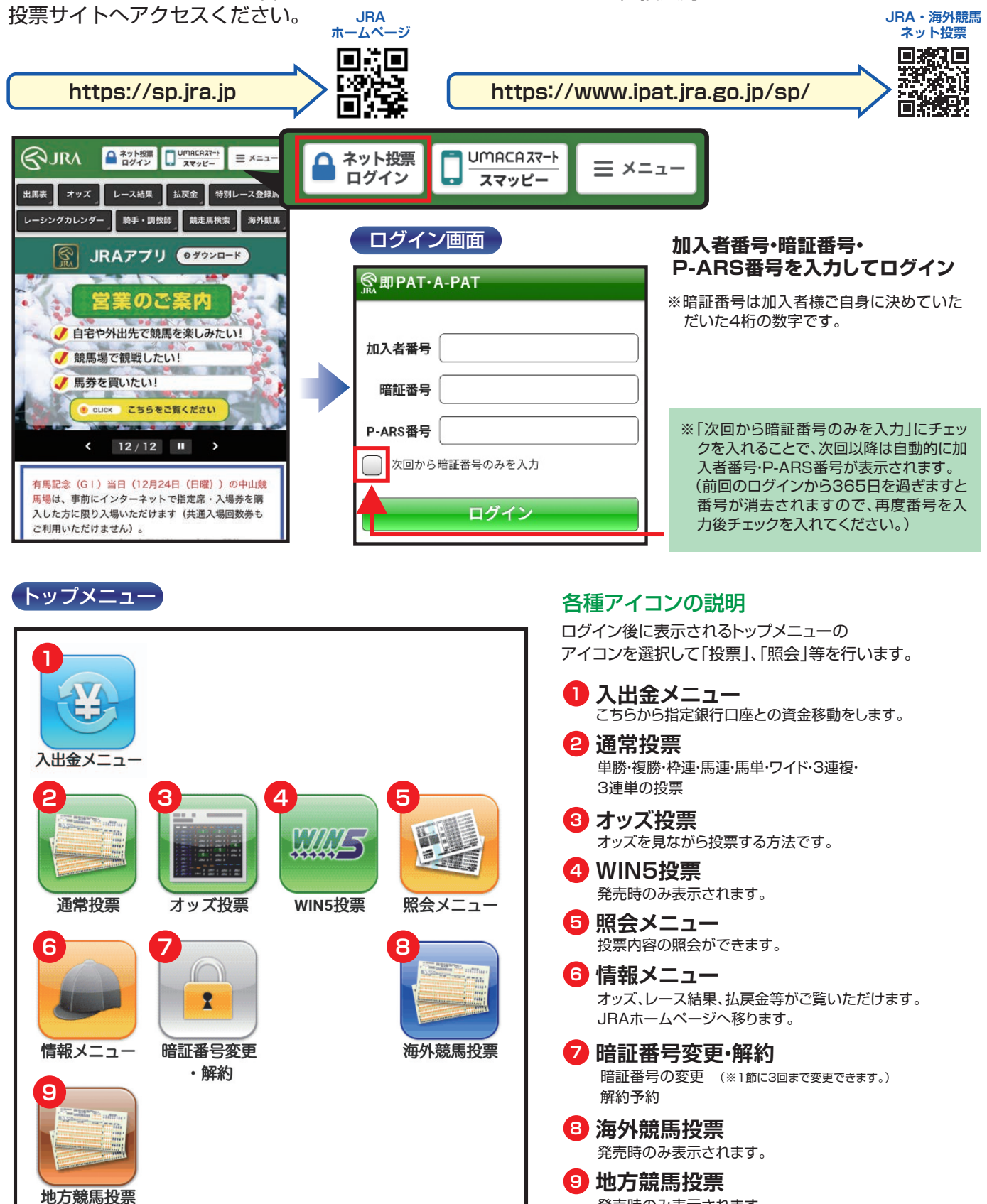

発売時のみ表示されます。

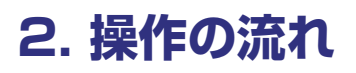

入金指示 ※節の初めの投票前に 必ず「入金」を行ってください。

即PAT指定口座

#### ↓ JRA投票用口座へ 指定金額を振替えます。

1日あたり3回目以降は1回につ き手数料が15円かかります。 ※例)夜間発売で前夜のうちに入 金した場合、実際に入金した翌 日の回数にカウントします。 ※暗証番号はJRA即PAT用の 暗証番号を入力してください。

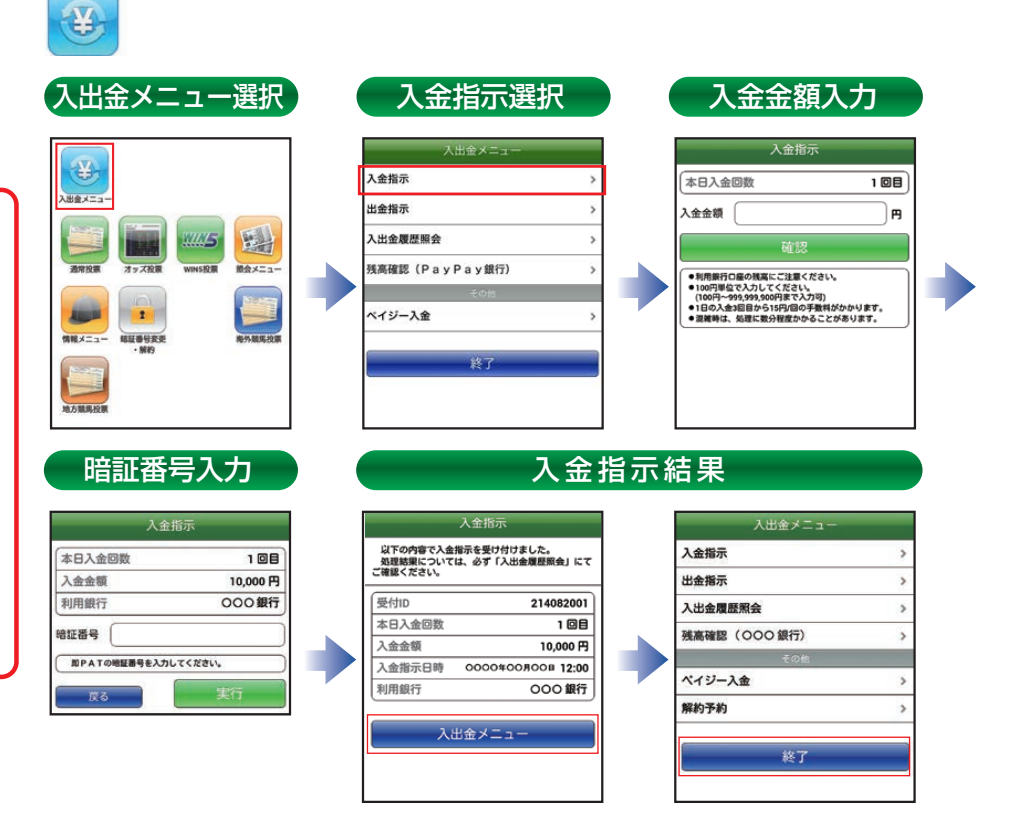

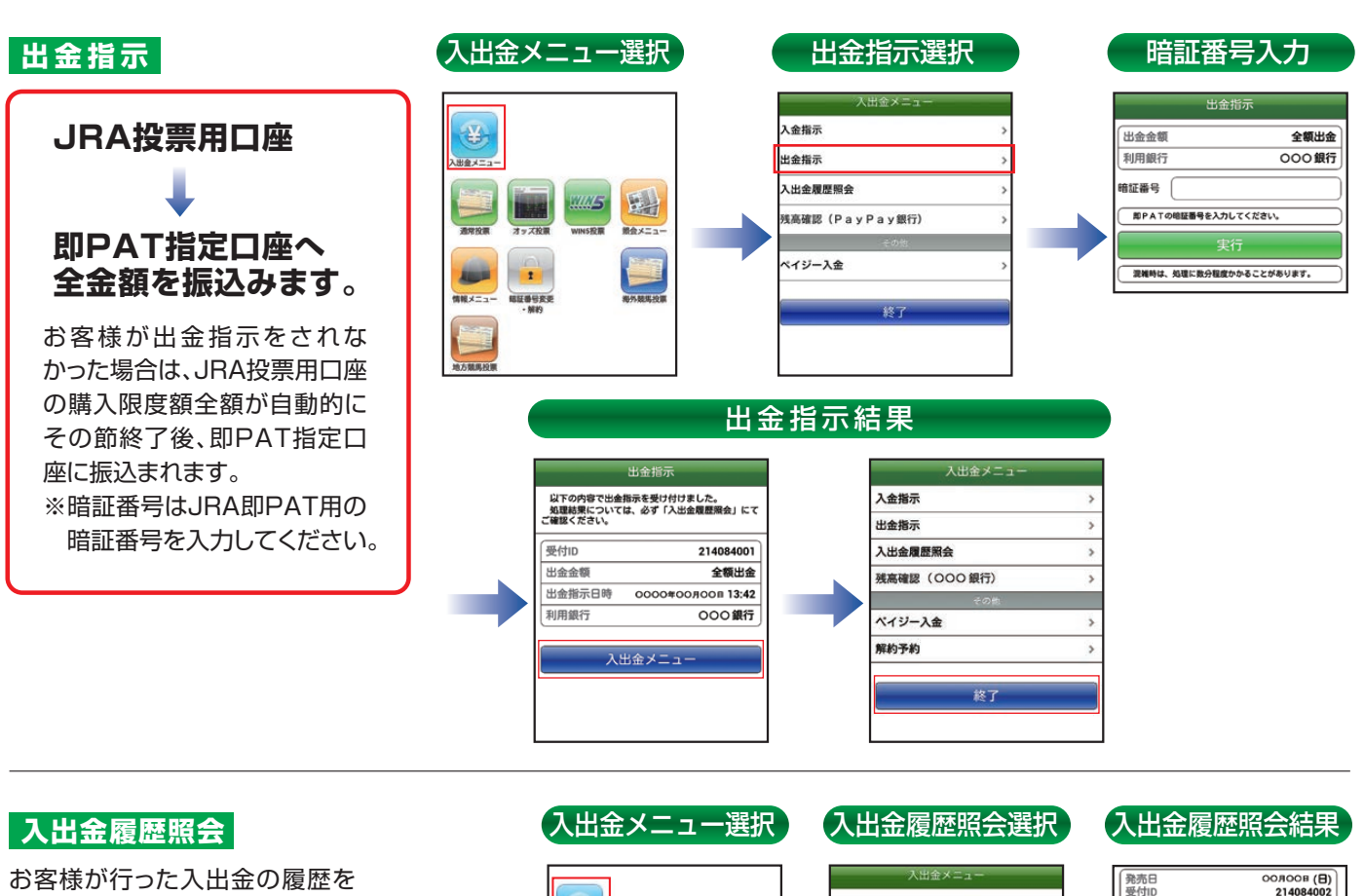

お客様が行った入出金の履歴を ご確認いただけます。

#### ●処理結果

完了:指示された処理が完了 処理中:指示された処理を行っている状態 キャンセル:指示された処理が中止

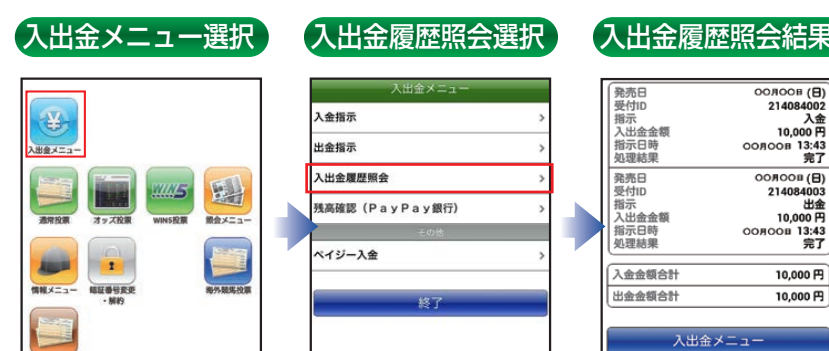

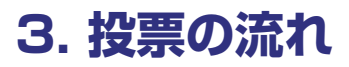

通常投票

ひとつ前の画面に戻るときは左上のボタンをタップしてください。端末の戻るボタンは使用しないでください。

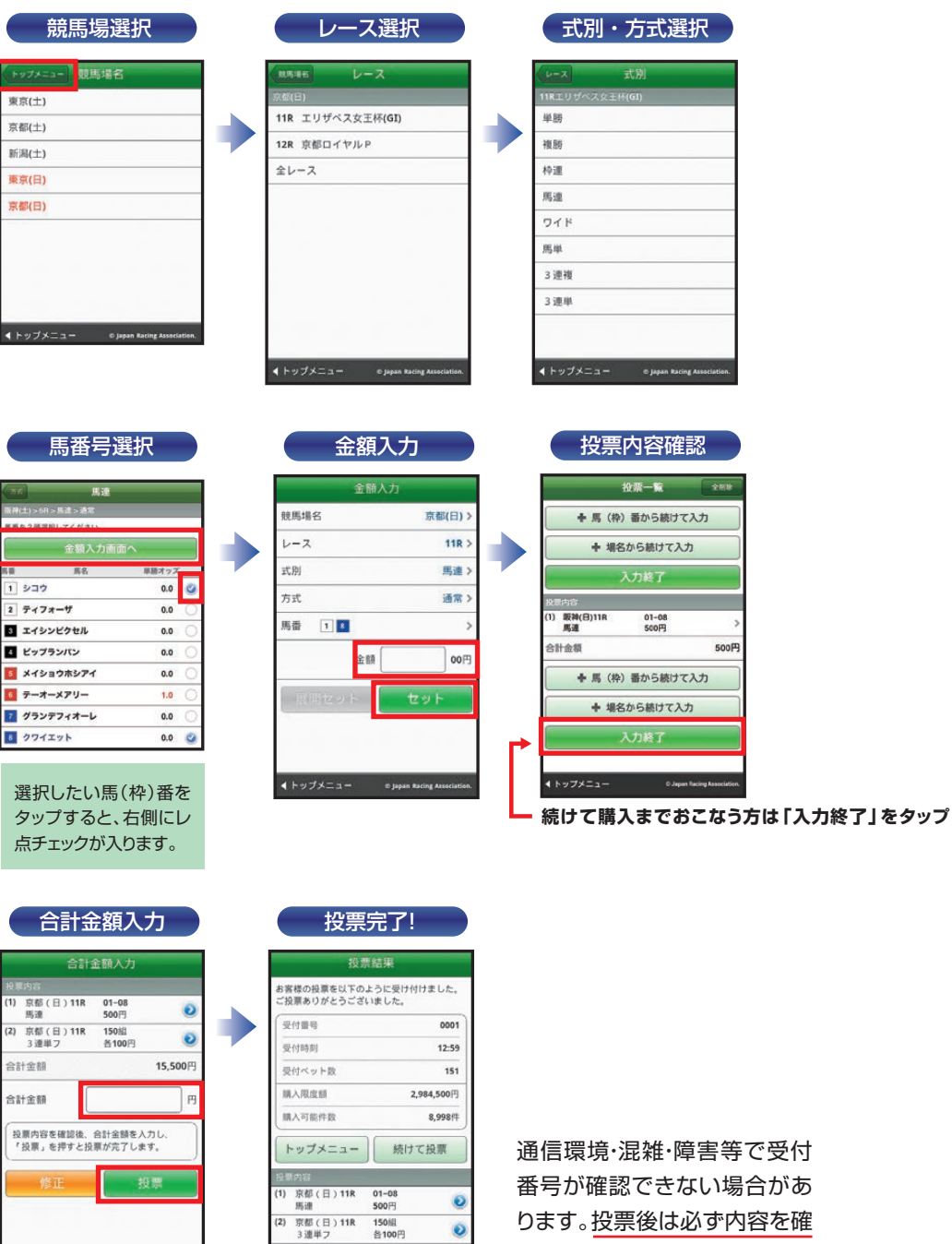

合計金額

© Japan Racing (

15,500円

認してください。

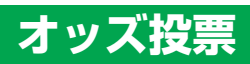

| STEP1 「オ:                                                                | ッズ投票」の選                                                  | R                                                                                      | STEP2-1                                                                                                    | 「式別から選択                                                                                                    | しから投票                                                                                                    |
|--------------------------------------------------------------------------|----------------------------------------------------------|----------------------------------------------------------------------------------------|----------------------------------------------------------------------------------------------------|----------------------------------------------------------------------------------------------------|----------------------------------------------------------------------------------------------------|
| 競馬場選択                                                                    | レース選択                                                    | オッズ種別選択                                                                                |                                                                                                    | 式別・方式選択                                                                                                    | オッズ選択                                                                                                    |
| オッズ・販売者名           中山(土)           原沖(土)           中京(土)           R沖(日) | オッズ・レース<br>20103<br>11R ジャパンカップダート(00)<br>12R ゴールデンホイップT | レー2         オッズ微別           宇宙(4)-153         江防から濃沢           人気環上位から濃沢         鳥から濃沢 | レース オウズ酸剤     またから調剤     メスタン (10)     メスタン (10)     メスタン (10)     メスタン (10)     メスタン (10)     メスタン (10)     メスタン (10)     オラズ酸剤     メスタン (10)     オラズ酸剤     メスタン (10)     オラズ酸剤     オラズ酸剤     オーズ     オラズ酸剤     オラズ酸剤     オラズ酸剤     オラズ酸剤     オラズ酸剤     オラズ酸剤     オラズ酸剤     オラズ酸剤     オラズ酸剤     オラズ酸剤     オラズ酸剤     オラズ酸剤     オラズ酸剤     オラズ酸剤     オラズ酸剤     オラズ酸剤     オラズ酸剤     オラズ酸剤     オラズ酸剤     オラズ酸剤     オーズ     オーズ     オー | (2:208)         武功           株式(あ)(1)(1)(3)(3)         第           株式(東京やペラト版10)         >           株式(東京やペラト版10)         >           開業(東京やペラト版10)         >           アイド(東京やペラト版10)         >           開業(東京やペラト版10)         > | オッズ選択<br>国気(か)<%>/(ボース)<br>金 駅入力 画面へ<br>式別 高昇価重へ<br>式別 高昇価重へ<br>ページ内全選択<br>ページ内全選択<br>ページ内2リア<br>合材ペットお: 0月<br>風服 1725 ペット和: 0月                                                                           |
| 11-77/21-<br>STFP2-(2)                                                   | ∿ッヌ≠ュ-   ३aeshalakalaka<br>「人気順ト습ナ                       | 1)ッファニュー *auriau auriau<br>))ら選択しから招                                                   | 41+y7¥⊑3- €agenberg konstder.                                                                                                    | 3 3編(300やベット数:0) ><br>3 3編(300やベット数:0) ><br>3 3編(300やベット数:0) ><br>合計ベット数:0F<br>会話入力振动へ<br>4 トップメニュー expension demonster.                                                                                                    | (1)         07 - 99         5.3           (2)         08 - 99         8.6           (1)         07 - 98         9.4           (4)         05 - 99         11.3           (5)         04 - 99         15.0 |
|                                                                          |                                                          |                                                                                        |                                                                                                    |                                                                                                    |                                                                                                    |
|                                                                          |                                                          | オ<br>主 (本) > 128 - 人気頭<br>全 額<br>二 第<br>ページ内全選択                                        | ッズ選択<br><sup>- 馬単</sup><br>入力画面へ<br>選択画面へ<br>ページ内クリア                                                                                                    |                                                                                                    |                                                                                                    |
|                                                                          | 6                                                        | ペット数:0件                                                                                | 合計ペット数: 3件                                                                                                    |                                                                                                    |                                                                                                    |
|                                                                          | 金額入力画面へ                                                  | 人気順(上位100件)<br>(1) 01→02                                                               | ペット数: 0件<br>7.5                                                                                                    |                                                                                                    |                                                                                                    |
|                                                                          |                                                          | (2) 01→03                                                                              | 84.7                                                                                                    |                                                                                                    |                                                                                                    |
| ◆トップメニュー 0 Japan Raing Association.                                      | ♦ Ny7xEa+ 0.16                                           | (3) 07→02<br>(4) 07→03                                                                 | 123.9                                                                                                    |                                                                                                    |                                                                                                    |
|                                                                          |                                                          | (5) 01→08                                                                              | 125.1                                                                                                    |                                                                                                    |                                                                                                    |
|                                                                          |                                                          | 163                                                                                    | 0                                                                                                    |                                                                                                    |                                                                                                    |

## STEP2-③ 「馬から選択」から投票

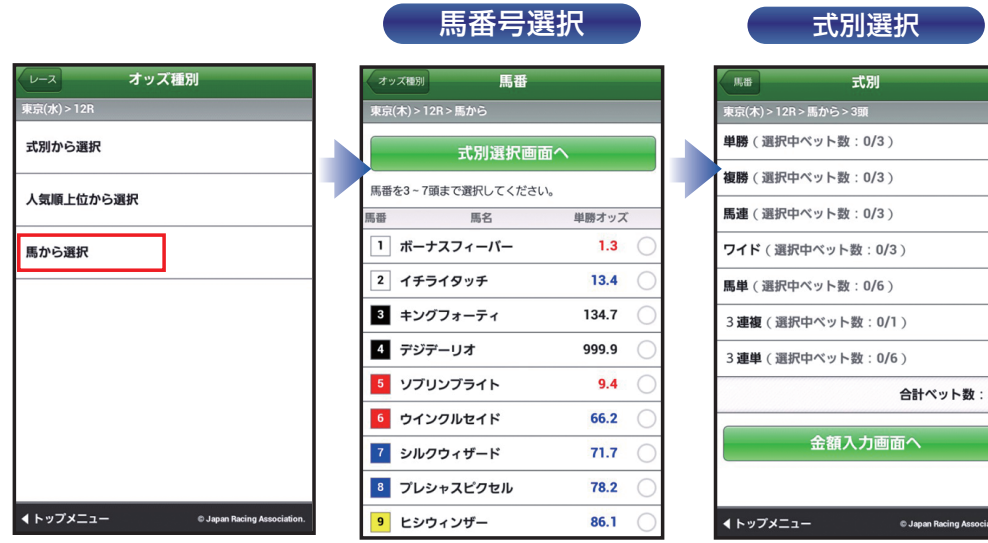

| 馬番 式別                                |                       |
|--------------------------------------|-----------------------|
| 東京(木) > 12R > 馬から > 3頭               |                       |
| 単勝(選択中ベット数:0/3)                      | >                     |
| 複勝(選択中ベット数:0/3)                      | >                     |
| 馬連(選択中ベット数:0/3)                      | >                     |
| <b>ワイド</b> (選択中ベット数:0/3)             | >                     |
| 馬単(選択中ベット数:0/6)                      | >                     |
| 3 連複(選択中ベット数:0/1)                    | >                     |
| 3 連単 ( 選択中ベット数:0/6 )                 | >                     |
| 合計ベット                                | 数:0件                  |
| 金額入力画面へ                              |                       |
| ▲トップメ <sup>ー</sup> ュー © Japan Racing | Association           |
| e oupur nating                       | and the second second |

|     |        | オッ           | ズ選択       | )          |
|-----|--------|--------------|-----------|------------|
|     |        | オッ           | マズ選択      |            |
| 東京( | 水) > 1 | 2R > 馬から > 3 | 3頭 > 3 連単 |            |
|     |        | 金額入          | 、力画面へ     |            |
|     |        | 式別達          | 訳画面へ      |            |
|     | ~-3    | 内全選択         | ページ内クリフ   | 7          |
|     |        |              | 合計ベット数:   | 0件         |
|     | 組順     | オッズ順         | ベット数:     | 0件         |
| (1) | 01 -   | 02→18        | 1891.0    | 0          |
| (2) | 01 -   | 18→02        | 1988.6    | $\bigcirc$ |
| (3) | 02-    | •01→18       | 2003.0    | $\bigcirc$ |
| (4) | 02-    | 18→01        | 2113.6    | 0          |
| (5) | 18-    | 01→02        | 33940.4   | 0          |

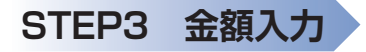

### 金額入力(1件ごと)

| R          | 5            | 金額入力      | 削除                  |     |
|------------|--------------|-----------|---------------------|-----|
| 福島         | (水) > 9R     |           |                     |     |
| 金額         | を入力してセッ      | ットしてください。 |                     |     |
|            | 1件ごと         | 一括        | 予算                  |     |
| ベッ         | ト数:3件        |           | 全クリア                |     |
| (1)        | 馬連<br>188.8  | 03 - 07   | 00                  | 円   |
| (2)        | 馬連<br>1038.4 | 06 - 07   | 00                  | 円   |
| (3)        | 馬連<br>9.4    | 07 - 08   | 00                  | 円   |
| 슴벍         | 金額           |           | OF                  | 9   |
|            | +            | 式別から投票追加  | 1                   |     |
|            |              | 入力終了      |                     |     |
| <b>4</b> ۲ | ップメニュー       | © Japa    | n Racing Associatio | ın. |

| 金額入力(一括) |
|----------|
|----------|

| 戻る  | 5           | 金額入力                        |     | 削除         |
|-----|-------------|-----------------------------|-----|------------|
| 東京( | 木)>12R      |                             |     |            |
| 金額衣 | を入力してセ      | ットしてください。                   |     |            |
|     | 1件ごと        | 一括                          | 予   | 算          |
| 入力し | した金額を一      | 括でセットします。                   |     |            |
| 金額  |             | 四00円                        | セッ  | <b>۲</b> ۲ |
| ベット | ▶数:3件       |                             | 全クリ | ידע        |
| (1) | 馬連<br>1.1   | 01 - 0                      | 2   | 00円        |
| (2) | 馬連<br>11.0  | 01 - 0                      | 3   | 00円        |
| (3) | 馬連<br>110.4 | 01 - 0                      | 4   | 00円        |
| 合計  | 金額          |                             |     | 0円         |
|     | +           | <ul> <li>式別から投票追</li> </ul> | 加   |            |
|     |             |                             |     |            |

※各ベットの投票金額 を一括で入力するこ とができます。

#### 金額入力(予算)

| 戻る                         | 金額入力                | MIRE     |
|----------------------------|---------------------|----------|
| 東京(木) > 12R                |                     |          |
| 金額を入力してセッ                  | トしてください。            |          |
| 1件ごと                       | 一括                  | 予算       |
| 入力した金額を、払<br>うに自動配分しても     | い戻し後の期待値が<br>ットします。 | 概ね均一となるよ |
| 金額                         | 00円                 | セット      |
| ベット数:3件                    | (                   | 全クリア     |
| (1) 馬連<br><mark>1.1</mark> | 01 - 03             | 2 00円    |
| (2) 馬連<br>11.0             | 01 - 03             | 3 00円    |
| (3) 馬連<br>110.4            | 01 - 04             | 4 00円    |
| 合計金額                       |                     | 0円       |
| +                          | 式別から投票追加            | ba       |

※どれが的中しても払 戻金が概ね均一とな るように金額を自動 配分します。

### STEP4 投票内容の確定

|                           | 合計金額入力             |                     |        | ł                      | <u>没票結果</u>        |
|---------------------------|--------------------|---------------------|--------|------------------------|--------------------|
| R京(木) > 12R               |                    |                     | お磨     | 様の投票を以下のよ<br>調査りがとうござい | うに受け付けました。<br>ました- |
| (1) 馬連<br>1.1             | 01 - 02<br>500円    |                     | ₩<br>2 | 付番号                    | 0005               |
| 2) 馬連<br>11.0             | 01 - 03<br>500円    |                     | 受      | 付時刻                    | 15:11              |
| <sup>3)</sup> 馬連<br>110.4 | 01 - 04<br>500円    |                     | 受      | 付ベット数                  | 3                  |
| 計金額                       |                    | 1,500円              | 94<br> | 入限度額<br> 入可能件数         | 2,823,700円         |
| 京(木) 12R                  |                    |                     |        | トッ                     | プメニュー              |
| 山田朝                       | 合計全額を入力し、          |                     |        | 続け                     | て通常投票              |
| すと投票が完了しま                 | ।<br>हे <b>न</b> ् |                     |        | 続けて                    | てオッズ投票             |
| 修正                        | ±                  | 2票                  | 投票     | 【内容                    |                    |
|                           |                    |                     | (1)    | 東京(木)12R<br>馬連         | 01 - 02<br>500円    |
|                           |                    | Dealers Association | (2)    | 東京(木)12R               | 01 - 03            |

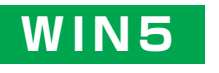

| WIN5×ニュー                                         | 完全セレクト(馬番号選択)                     | 金額入力                                                                                                    |
|--------------------------------------------------|-----------------------------------|----------------------------------------------------------------------------------------------------|
| トップメニュー WIN5                                     | 4レース目 WIN5完全セレクト 取消               | WIN5金額入力                                                                                                    |
|                                                  | 締切時刻 14:50                        | 締切時刻 14:50                                                                                                    |
|                                                  | 5レース目:小倉11R(火)                    | 火曜日 [完全セレクト]                                                                                                    |
| 火曜日 總切時刻 14:50 新潟10P 劳城新開杯 15:00                 | 金額入力画面へ                           | (1) 新潟10R 17 メジロファルカル >                                                                                                    |
| 小倉108 仲秋特別 15:05                                 |                                   | (2) 小倉10R 15 ロードアンセム >>                                                                                                    |
| 札幌10R 積丹特別 15:00                                 |                                   | (3) 札幌10R 1 ニシノクイック >>                                                                                                    |
| 新潟 <b>11R</b> セントライト記念(GII) 15:15                |                                   | (4)新潟11R 18 レインダンス >                                                                                                    |
| 小倉11R 桜花賞(GI) 15:20                              |                                   |                                                                                                    |
| 完全セレクト 一部セレクト ランダム                               |                                   | 組数 1                                                                                                    |
| 「完全セレクト」「一部セレクト」「ランダム」そ                          | 4 ジョイフルハート 0.0 〇                  | 投票金額:1組あたり: 00円                                                                                                    |
| れぞれで投票いただいた票数は合算されるため、ど<br>の方法で投票いただいても払戻金は同じです。 | 5 オメガエクスプレス 0.0 〇                 |                                                                                                    |
|                                                  | 6 ハギノトリオンフォ 0.0 〇                 | 展開セット セット                                                                                                    |
| ▲トップメニュー © Japan Racing Association.             | 7 クィーンオブキネマ 0.0 〇                 | ▲ トップメニュー © Japan Racing Association.                                                                                                    |
|                                                  | 合計金額入力                            | 投票完了!                                                                                                    |
| WIN5投票一覧 全削除                                     | WIN5合計金額入力                        | WIN5投票結果                                                                                                    |
| 締切時刻 14:50                                       | 火曜日[完全セレクト]<br>(1) 17-15-01-18-18 | お客様の投票を以下のように受け付けました。<br>ご投票ありがとうございました。                                                                                                    |
| ● 投票を追加                                          | 1組 各100円                          | 受付番号 0005                                                                                                    |
| 入力終了                                             | 1組 各100円 🕑                        | 受付時刻 13:30                                                                                                    |
| 火曜日 [完全セレクト]                                     | 合計金額 200円                         | 受付組数 78                                                                                                    |
| (1) 17-15-01-18-18                               | 合計金額                              | 購入限度額 <b>2,984,700</b> 円                                                                                                    |
| 総組数: 1組                                          |                                   | 購入可能件数 8,900件                                                                                                    |
|                                                  | 修正 招告                             |                                                                                                    |
| 合計金額 100円                                        |                                   | トップメニュー WIN5メニュー                                                                                                    |
| 合計金額 100円 ▲ 投票を追加                                |                                   | トップメニュー WIN5メニュー<br>火曜日(完全セレクト)<br>(1) 17-15-01-18-18                                                                                                    |
| 合計金額 100円 ◆ 投票を追加                                |                                   | トップメニュー<br>火曜日(完全セレクト)<br>(1) 17-15-01-18-18<br>1組 各100円<br>(2) 5章 5章 50 00                                                                                                    |
| 合計金額     100円       + 投票を追加       入力終了           |                                   | トップメニュー<br>火曜日(完全セレクト)<br>(1) 17-15-01-18-18<br>1組 各100円<br>(2) 5頭-3頭-3頭-03-01<br>45組 各100円<br>(2)                                                                                                    |
| 合計金額 100円 ◆ 投票を追加 入力終了                           |                                   | トップメニュー     WIN5メニュー       火曜日(完全セレクト)     (1)     17-15-01-18-18       1組     各100円     ②       (2)     5頭-3頭-3頭-03-01     45組       45組     各100円     ③       (3)     02-02-01-01-01     1組       1組     各100円     ④ |

#### 【完全セレクト】

5レースすべての馬番を、ご自分で予想する方法です。

・馬番を選択し、金額を入力後、「セット」をクリックすると投票内容が作成されます。引き続き完全セレクトをご利用になる場合は、馬番を選択から始め てください。そのまま購入する場合は、「入力終了」をクリックし投票内容を確認後、合計金額を入力し「購入する」をクリックして購入完了です。 ・各レースで2頭以上選択すると、フォーメーションでの購入となります。

0 0 0

#### 【一部セレクト】

最低1レース最大4レースまでをご自分で予想し、残りのレースをコンピューターにおまかせする方法です。 ・各レースにおいて馬番を1頭のみまたは「おまかせ」を選択してください。 ・口数と金額を入力後「入力終了」をクリックしてください。投票内容を確認後、合計金額を入力し「購入する」をクリックして購入完了です。

#### 【ランダム】

5レースすべてをコンピューターにおまかせする投票方法です。 ・口数と1口あたりの金額を入力後、「入力終了」をクリックしてください。投票内容を確認後、合計金額を入力し「購入する」をクリックして購入完了です。

※その他注意事項は、JRAホームページをご覧ください。

## 4. ペイジー入金(即PAT指定銀行口座以外から追加入金をするには) ペイジー入金サービスとは

ペイジー入金サービスとは、勝馬投票券発売日に追加入金できるサービスです。金融機関のインターネットバンキ ングやATMからペイジー(Pay-easy)を利用して、ご購入資金を追加入金できます。 ※通常、JRA開催日のみご利用いただけます。

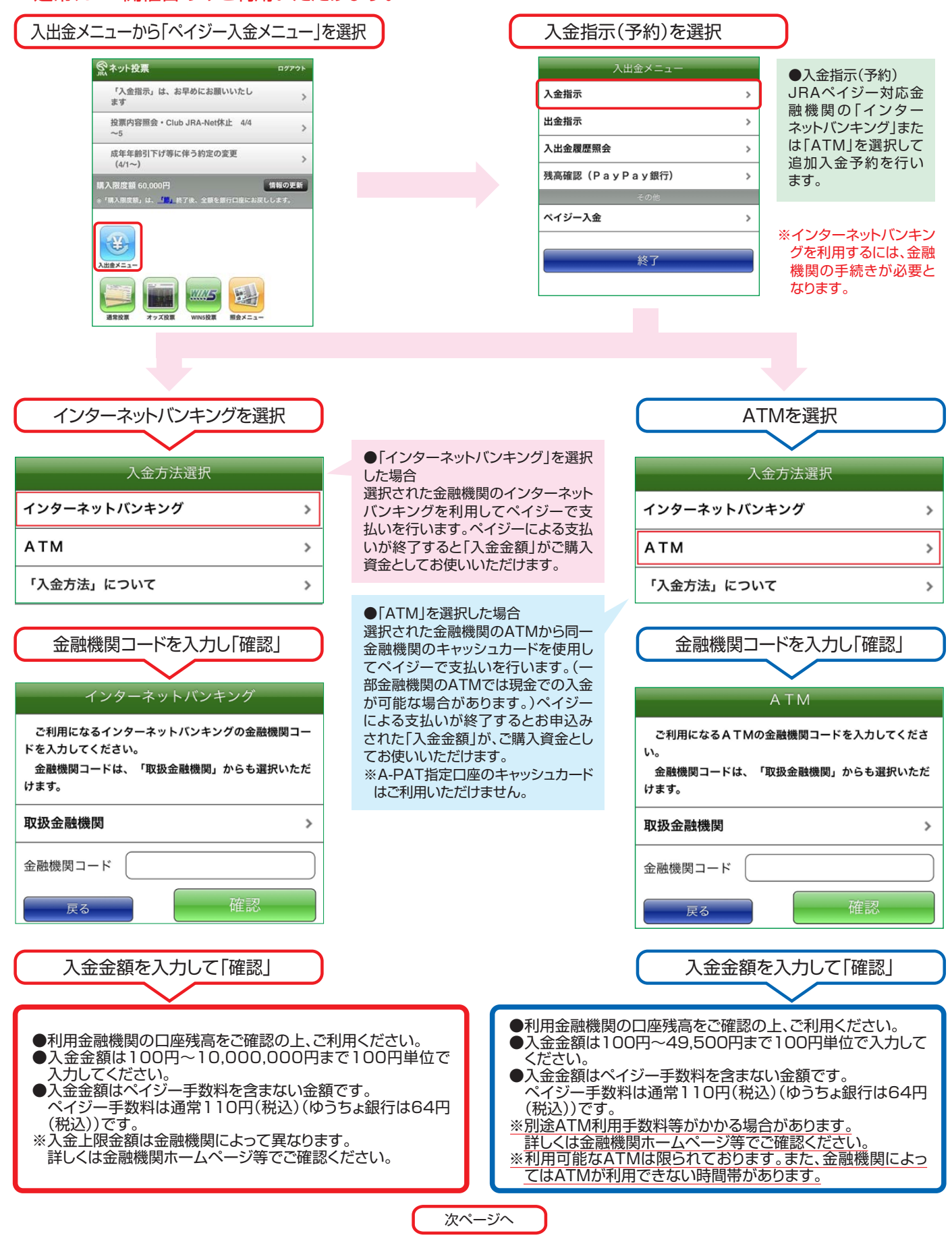

|                                                                                                    | 前ページより                                                                          |                                                                                                    |
|----------------------------------------------------------------------------------------------------|---------------------------------------------------------------------------------|----------------------------------------------------------------------------------------------------|
| インターネットバンキング                                                                                               |                                                                                 | ATM                                                                                                    |
| 入金金額・支払金額を確認の上、<br>即PATの暗証番号を入力して「決定」                                                                      | 」<br>※暗証番号は即PATの暗証番                                                             | 入金金額・支払金額を確認の上、<br>即PATの暗証番号を入力して「決定」                                                                                                    |
| 暗証番号入力<br>入金方法 インターネットバンキング<br>金融機関(コード)                                                                   | 号4桁です。<br>(半角数字で入力してくださ<br>い。)                                                  | 暗証番号入力<br>入金方法 ATM<br>金融機関(コード)                                                                                                    |
| みずほ銀行(0001)                                                                                                |                                                                                 | みずは銀行(0001)                                                                                                    |
| 入 玉 玉 額 50,000 円                                                                                           |                                                                                 | へ並並額 10,000円<br>ペイジー手数約 110円                                                                                                    |
|                                                                                                    |                                                                                 | 大行シー子政府 10110円                                                                                                    |
| <u> 文払い並額</u> 50,110円                                                                                      |                                                                                 |                                                                                                    |
| 暗証番号                                                                                                    |                                                                                 | 暗証番号                                                                                                    |
| 金融機関サイトでのお支払い                                                                                              |                                                                                 | ATMでのお支払い                                                                                                    |
| 「金融機関サイトへ」を押して金融機関サイトでお支払<br>い手続きを行ってください。<br>この段階では、JRAの投票口座へ入金が完了しており<br>ませんのでご注意ください。<br>受付ID 322027003 | ※この段階では、ペイジー                                                                    | 以下の内容で入金予約を受け付けました。<br>この段階では、JRAの投票口座へ入金が完了しており<br>ませんのでご注意ください。<br>「収納機関番号」「お客様番号(加入者番号)」「確認番<br>号」をお控えの上、以下の金融機関のATMからペイジー<br>を利用してお支払い手続きを行ってください。          |
| 入金方法 インターネットバンキング                                                                                          | 入金処理は、終了してお                                                                     | 収納機関番号 57019                                                                                                    |
| 金融機関(コード)                                                                                                  | りません。                                                                           | お客様番号(加入者番号) 99110013                                                                                                    |
| か9は銀行(0001)                                                                                                |                                                                                 | 確認番号 097004                                                                                                    |
| へ並並額 50,000 円<br>ペイズ・手掛約 110 円                                                                             |                                                                                 |                                                                                                    |
|                                                                                                    |                                                                                 | 支付ID 322027004                                                                                                    |
| 2000年 2000年04日02日 00:12                                                                                    |                                                                                 |                                                                                                    |
|                                                                                                    |                                                                                 | ☆ 融((□ ̄丶) みずほ銀行(0001)                                                                                                    |
|                                                                                                    |                                                                                 | 入金金額 10,000 円                                                                                                    |
| 今頭機関サイトズお古りいた翌日                                                                                            |                                                                                 | ペイジー手数料 110円                                                                                                    |
| 並職候用リイトとの文払いを進入                                                                                            |                                                                                 | 支払い金額 10,110円                                                                                                    |
| $\sim$                                                                                                    |                                                                                 | 入金予約日時 <b>2022年04月02日 00:13</b>                                                                                                    |
| ●【金融機関サイト】へ移動後、または【金<br>前に画面を閉じてしまった場合は、ペイ<br>入金履歴照会の処理結果欄に表示して<br>ら」をクリックして金融機関サイトへ進み<br>きを行なってください。      | 融機関サイト]へ進む<br>ジー入金メニューから<br>いる <u>「お手続きはこち</u><br>+ペイジー支払い手続<br>●必要な番号<br>イジー入金 | 番号」、「お客様番号(加入者番号)」、「確認番号」を<br>、選択された金融機関のATMから同一金融機関<br>ユカードを使用してペイジー支払い手続きを行なっ<br>。(一部金融機関のATMでは現金での入金が可能<br>ります。)<br>をお忘れの場合は、ペイジー入金メニューからペ<br>履歴照会にてご確認ください。 |
| ペイジーで支払いが終了すると、ご購入資金                                                                                       | 金に反映されます。入金処理結果については                                                            | は、「ペイジー入金履歴照会」にてご確認ください。                                                                                                    |
| <ul> <li>★ペイジー入金履歴照会</li> <li>ペイジー入金の履歴・処理状況等をご</li> <li>ペイジー入金メニューから「入</li> <li>● 処理結果</li> </ul>         | 確認いただけます。<br>、金履歴照会」                                                            | 入金履歴照会<br>収納機関番号 57019<br>お客様番号(加入者番号) 99112013                                                                                                    |
|                                                                                                    |                                                                                 |                                                                                                    |

- 予約中:入金指示(予約)が終了し、ペイジー入金が予約されている状態。まだペイジーによる入金処理は終了しておりません。選択された金融機関のATMでペイジーによる支払い手続きを行なってください。
- 完 了:ペイジー入金が終了し、入金金額がご購入資金に反映されている状態。
- 処理中断:何らかの理由で処理が中断されている状態。 ※処理中断のお手続きを継続される場合には、「お手続きはこちら」をク リックして金融機関サイトへ進み、ペイジー支払い手続きを行なってく ださい。

※支払いが完了していない入金予約は節終了後キャンセルとなります。

| 內機関番号 57019          |
|----------------------|
| 客様番号(加入者番号) 99112013 |
| 寸ID 322027001        |
| 金方法 インターネットバンキング     |
| 融機関(コード)             |
| みずほ銀行(0001)          |
| 金金額 50,000 円         |
|                      |
| 的日時 04月02日 00:15     |
| 金日時 04月02日 00:15     |
| 里結果                  |
| ころ 200 円             |